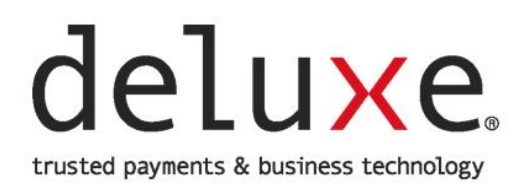

# **Alert Center**

**Client User Guide** 

#### **Table of Contents**

| BACKGROUND 1                       |   |
|------------------------------------|---|
| LOG ON TO ALERT CENTER             |   |
| NAVIGATION1                        |   |
| SET UP EMAIL NOTIFICATIONS         |   |
| APPROVE/CANCEL/HOLD ORDER          |   |
| VIEW/DOWNLOAD ALERT CENTER HISTORY | 1 |

### BACKGROUND

This guide is designed for Financial Institution representatives using the Deluxe Alert Center to access information associated with Deluxe orders using a secure, automated method.

The Alert Center allows you to review details about orders placed on hold and, after investigating and/or validating the information in the order alert, indicate if the order is approved to be processed or needs to be canceled.

### LOG ON TO ALERT CENTER

To log on to the Alert Center, do the following:

- 1. Ensure the digital certificate was set up on your workstation.
- 2. Access one of the following URLs:
  - For Alert Center only: <u>https://dse.deluxe.com/secure/indexljsp</u>
  - For Alert Center and OrderPro: <u>https://dse.deluxe.com</u>

#### **NAVIGATION**

For security purposes, the 'Forward' and 'Back' buttons on your browser do not work within the Alert Center. Instead, use the links within the Alert Center to navigate to the desired location.

### **SET UP EMAIL NOTIFICATIONS**

Once set up, automated email notifications are sent up to two times each business day. You can elect to have an email sent when you have new Alerts, no Alerts, or both.

#### Email Examples

| A AlertCenterSupport                                                                                                    | S Reply                             | ≪ Reply All                            | I → Forward<br>Thu | <br>AM |
|----------------------------------------------------------------------------------------------------|-------------------------------------|----------------------------------------|--------------------|--------|
| From: AlertCenterSupport < <u>AlertcenterSupport@deluxe.com</u> ><br>Sent: Thursday, May 7:00 AM<br>To:<br>Cc: AlertCenterSupport < <u>AlertCenterSupport@deluxe.com</u> ><br>Subject: You have new Alerts<br>Importance: High<br>Sensitivity: Personal                        |                                     |                                        |                    |        |
| To view your new Alerts, go to Deluxe OrderScreen Alert Center.<br>To manage your email preferences or unsubscribe, go to Deluxe OrderScreen Alert Cer<br>This alert center mail box is an unmonitored mailbox. Any undeliverables send to EDSp                                | nter and click o<br>pecialists@delu | n Email Prefs.<br><u>xe.com</u> mailbo | x                  |        |
| You have no Alerts                                                                                                    |                                     |                                        |                    |        |
|                                                                                                    |                                     | //- D   All                            | N                  |        |
| A AlertCenterSupport<br>To                                                                                                    | - y nepiy                           | Керіу АІІ                              | Forward Thu        | AM     |
| AlertCenterSupport<br>To<br>From: AlertCenterSupport < <u>AlertCenterSupport@deluxe.com</u> ><br>Sent: Thursday, 7:00 AM<br>To:<br>Cc: AlertCenterSupport < <u>AlertCenterSupport@deluxe.com</u> ><br>Subject: You have no Alerts<br>Importance: High<br>Sensitivity: Personal |                                     | м) керіу Аії                           | Thu                | АМ     |

### delu×e.

To subscribe to, edit, or unsubscribe from Deluxe Alert Center email notifications, do the following:

- 1. Access the Alert Center.
- 2. Click 'Email Prefs' icon in the upper right.

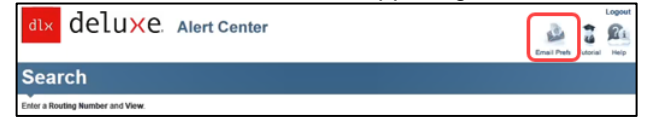

3. Locate situation in the following table and take the appropriate action. NOTE: Both individual user and group email addresses are supported.

| If you want to | Then                                                                                                    |
|----------------|----------------------------------------------------------------------------------------------------|
| Subscribe      | <ol> <li>Complete the fields in the New Subscriber section, including the desired email type<br/>(receive notification for new alerts, no alerts, or both).</li> </ol> |
|                | New Subscriber                                                                                                    |
|                | *Required Field                                                                                                    |
|                | *First Name                                                                                                    |
|                | *Last Name                                                                                                    |
|                | *Email<br>Example: many jones@dinance.com                                                                                                    |
|                | Email Types:<br>Select the types of emails you want to receive and your time zone.<br>Finally are particulated from a video based on the others are required.          |
|                | Email me when I have new alerts.                                                                                                    |
|                | Time Zone: Choose                                                                                                    |
|                | SUBSCRIBE 🕞                                                                                                    |
|                | 2 Click 'Subscribe'                                                                                                    |
|                | [Result: The following message appears.]                                                                                                    |
|                | You will receive an email shortly, with further instructions to confirm your email subscription. Please confirm within 24 hours of receipt of email.                   |
|                | 3. Open the 'Please confirm your subscription' email and click the confirmation link to                                                                                |
|                | complete the enrollment process.                                                                                                    |
|                | IMPORTANT: The confirmation link expires in 24 hours.                                                                                                    |
|                | AletCenterSupport <aletcentersupport@deluxe.com></aletcentersupport@deluxe.com>                                                                                        |
|                | To<br>To<br>Cc O AlerCenterSupport                                                                                                    |
|                | Retention Policy 2 Year Delete (2 years) (1) Please treat this as Personal.                                                                                            |
|                | ins message was sent with right importance.                                                                                                    |
|                | Clicking on this link is required to activate your subscription.                                                                                                    |
|                | NOTE: If the email is not received by end of business day, check your junk or spam                                                                                     |
|                | folders and, if needed, check with your IT department (as the email may have been                                                                                      |
|                | blocked or quarantined). The AlertCenterSupport@deluxe.com is an unmonitored                                                                                           |
|                | email address and used for outgoing correspondence only.                                                                                                    |
|                | [Result: A success message appears in the Alert Center.]                                                                                                    |
|                | Email Confirmation:                                                                                                    |
|                | Your subscription has been confirmed. Here is the information you provided:                                                                                            |
|                | First Name:                                                                                                    |
|                | Email                                                                                                    |
|                | Email Types:                                                                                                    |
|                | Time Zone: Pacific Standard Time (GMT-8)                                                                                                    |
|                | You will receive an email twice daily, Monday through Friday.                                                                                                    |

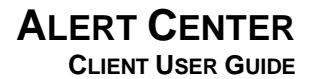

| If you want to | The  |                                                                                                    |  |  |  |
|----------------|------|----------------------------------------------------------------------------------------------------|--|--|--|
|                |      |                                                                                                    |  |  |  |
| Edit existing  | 1.   | ype user's email address and click 'Find'.                                                                                                    |  |  |  |
| subscription   |      | Existing Subscriber                                                                                                    |  |  |  |
|                |      | *Required Field                                                                                                    |  |  |  |
|                |      | *Email                                                                                                    |  |  |  |
|                |      | Example: mary.jones@finance.com                                                                                                    |  |  |  |
|                |      | FIND (                                                                                                    |  |  |  |
|                | 2.   | Click 'Edit Details'.                                                                                                    |  |  |  |
|                |      | Search                                                                                                    |  |  |  |
|                |      | New Alerts Alerts On Hold History                                                                                                    |  |  |  |
|                |      | Search Criteria:<br>Email: Use links to navigate the Alert Center. The back and forward browser buttons are<br>disabled to ensure security of the application. |  |  |  |
|                |      | Sort Email Addresse by clicking on the column name                                                                                                    |  |  |  |
|                |      | First Name - Last Name - Email Address Time Zone -                                                                                                    |  |  |  |
|                |      | Edit Details :+                                                                                                    |  |  |  |
|                | 3.   | Modify subscription and/or user details, as needed, and click 'Update'.                                                                                        |  |  |  |
|                | 4.   | Click 'Done' on the confirmation message to complete the update.                                                                                               |  |  |  |
|                |      | Edit Email Preference                                                                                                    |  |  |  |
|                |      | Update confirmed.                                                                                                    |  |  |  |
|                |      |                                                                                                    |  |  |  |
|                |      |                                                                                                    |  |  |  |
| Unsubscribe    | NO   | TE: If you are the only one in your Financial Instruction currently subscribed, the                                                                            |  |  |  |
|                | Fina | ancial Institution will no longer receive any automated notifications of new alerts.                                                                           |  |  |  |
|                | 1    | Type user's email address and click 'Find'                                                                                                    |  |  |  |
|                |      | Evicting Subscriber                                                                                                    |  |  |  |
|                |      | Existing Subscriber                                                                                                    |  |  |  |
|                |      | *Required Field                                                                                                    |  |  |  |
|                |      | *Email                                                                                                    |  |  |  |
|                |      | Example: mary.jones@finance.com                                                                                                    |  |  |  |
|                |      | FIND 🥏                                                                                                    |  |  |  |
|                | 2.   | Click 'Edit Details'.                                                                                                    |  |  |  |
|                |      | Search                                                                                                    |  |  |  |
|                |      | New Alerts Alerts On Hold History Search Criteria:                                                                                                    |  |  |  |
|                |      | Email: Use links to navigate the Alert Center. The back and forward browser buttons are<br>disabled to ensure security of this application.                    |  |  |  |
|                |      | Sort Email Addresses by clicking on the column name.                                                                                                    |  |  |  |
|                |      | com Pacific Standard Time (GMT-8)                                                                                                    |  |  |  |
|                |      | Edit Details :=                                                                                                    |  |  |  |
|                | 3.   | Select the 'Unsubscribe' checkbox and click 'Update'.                                                                                                    |  |  |  |
|                |      | Unsubscribe: I no longer want to receive alert emails                                                                                                    |  |  |  |
|                |      |                                                                                                    |  |  |  |
|                | 4.   | Click 'Done'.                                                                                                    |  |  |  |
|                |      | Edit Email Preference                                                                                                    |  |  |  |
|                |      | You have been unsubscribed. You will no longer receive email notifications.                                                                                    |  |  |  |
|                |      |                                                                                                    |  |  |  |
|                |      | DOME 🕀                                                                                                    |  |  |  |

### **APPROVE/CANCEL/HOLD ORDER**

To review orders and either approve, cancel, or place order on hold, do the following:

1. Access the Alert Center.

[Result: One of the following Search pages open depending on your Financial Institution's number of routing numbers.]

| at× deluxe                                                                     | Alert Center           | Email Prefs Tutorial Help |
|--------------------------------------------------------------------------------|------------------------|---------------------------|
| Search                                                                         |                        |                           |
| Enter a Routing Number and View.                                               |                        |                           |
| *Required Field                                                                |                        |                           |
| *Enter Routing Number                                                          |                        |                           |
| *View<br>New O On Hold O His                                                   | tory                   |                           |
|                                                                                | SEARCH ALERTS          |                           |
| deluxe.                                                                        | Alert Center           | Emei Preh Tutoriel Help   |
| Search                                                                         |                        |                           |
| Enter a Routing Number and View.                                               |                        |                           |
| *Required Field                                                                |                        |                           |
| *Select Routing Number                                                         | All Routing Numbers    |                           |
| Select Product Category                                                        | All Product Categories |                           |
| Branch Search<br>Search from a list of branches<br>Select All Branches<br>*Vew | ary                    |                           |
|                                                                                | SEARCH ALERTS          |                           |

2. Complete the required (\*) and applicable fields using the following table.

| Field                          | Details                                                                                                    |
|--------------------------------|----------------------------------------------------------------------------------------------------|
| Enter/Select<br>Routing Number | Type/select the routing number, if it is not already populated, or select 'All Routing Numbers', if applicable.<br>NOTE: You only have access to the routing number(s) for your Financial Institution.                             |
| Select Product<br>Category     | Keep 'All Product Categories' selected is best practice.<br>NOTE: To limit the results to orders in a certain product category, select the product category.                                                                       |
| Branch Search                  | To view alerts by branch for the routing number, click the 'Select All Branches' checkbox.                                                                                                    |
| View                           | <ul> <li>Click on what you want to view to limit the search results:</li> <li>New – All new alerts</li> <li>On hold – Alerts being verified and were put on hold</li> <li>History – Alerts already canceled or approved</li> </ul> |

3. Click 'Search Alerts'.

| Result: The search results appear.]                                                                                                    |                                                                                                    |              |                                                                                                    |                                                                                                 |           |               |                 |
|----------------------------------------------------------------------------------------------------|----------------------------------------------------------------------------------------------------|--------------|----------------------------------------------------------------------------------------------------|-------------------------------------------------------------------------------------------------|-----------|---------------|-----------------|
| Searc                                                                                                    | Alerts On Hold History                                                                                                    |              |                                                                                                    |                                                                                                 |           |               |                 |
| Search Criteria:<br>Routing Number: Branch Number: Product Category:<br>All Use links to navigate the Alert Center. The back and forward browser buttons are<br>disabled to ensure security of this application. |                                                                                                    |              |                                                                                                    |                                                                                                 |           |               |                 |
| 2 Alerts found.                                                                                                    | Viewing 1 -2 of 2.                                                                                                    |              |                                                                                                    |                                                                                                 |           | Display De    | fault Sorting 🔞 |
| Approve, Can<br>Sort Alerts by<br>To request char                                                                                                    | cel or place Alerts on Hold using the butto<br>clicking on the column name.<br>Iges to an order call Deluxe at 1-800-316-7 | ons in the A | ction column.<br>5224, or cancel order and re-                                                                 | enter a new order with changes.                                                                 |           | REF           | RESH 🔿          |
| Account >                                                                                                    | Account Name >                                                                                                    | Risk >       | Reason >                                                                                                    | Order Information >                                                                             | Expires > | Assigned To > | Action >        |
|                                                                                                    | ORDER, TEST<br>42933 BUSNESS CENTER PKWY<br>LANCASTER, CA 93534                                                            | High         | Express Shipping     No History                                                                                | Ship Method: Express<br>Ship To: Account Address<br>Placed By: Institution<br>View Details >    | 112hours  | Assign>       | Cancel<br>Hold  |
|                                                                                                    | ORDER, TEST<br>42933 BUSINESS CENTER PKWY<br>LANCASTER, CA 93534                                                           | High         | <ul> <li>Suspicious Activity</li> <li>Address Change</li> <li>Name Change</li> <li>Express Shipping</li> </ul> | Ship Method: Express<br>Ship To: Account Address<br>Placed By: Account Holder<br>View Details > | 112hours  | Assign >      | Cancel<br>Hold  |
| 2 Alerts found.                                                                                                    | Viewing 1 -2 of 2.                                                                                                    |              |                                                                                                    |                                                                                                 |           | Display De    | fault Sorting 🔞 |

4. Review the information for each account using the following table.

NOTE: You can sort the alert information by clicking a column heading and returning to the default sort by clicking the 'Display Default Sorting' button on the right to sort in the following order: Ship Method, Expected Ship Date, Account #, and then Risk.

| Column               | Details                                                                                                    |
|----------------------|----------------------------------------------------------------------------------------------------|
| Account              | Displays the customer's account number.                                                                                                    |
| Account Name         | Displays the account holder's name and address.                                                                                                    |
| Risk                 | Displays the degree of risk.<br>Ex: Very High, High, Medium, and Low<br>NOTE: 'High' indicates there are some factors that this could be fraud.                                                                                                    |
| Reason               | Displays the reason the alert was issued.                                                                                                    |
| Order<br>Information | Displays the shipping method, to whom the order is requested to be shipped, who placed the order (Consumer or Institution), and a link to view detailed information.                                                                                          |
| Expires              | Displays the number of hours you have to investigate the order and indicate if it should be approved or canceled.<br>NOTES:                                                                                                    |
|                      | • <b>Timeframe</b> – The Financial Institution has 72 hours to approve or cancel an order in the Alert Center. The samples above show 112 hours, as the orders were placed on a Thursday and the weekend hours are included.                                  |
|                      | <ul> <li>Express Shipping – Respond immediately for orders requesting Express<br/>Shipping.</li> </ul>                                                                                                    |
|                      | • <b>Expired Alerts</b> – If the alert expires, the order is automatically processed, which will result in the order either being canceled or produced and shipped, depending on certain criteria, such as order channel, fraud flags, vendor screening, etc. |

#### ALERT CENTER CLIENT USER GUIDE

| Column | Details                                                                                                    |
|--------|----------------------------------------------------------------------------------------------------|
| Assign | Displays a link used to indicate who is assigned to work the order.                                                                                                    |
|        | <ul> <li>NOTES:</li> <li>Alert History – This information is captured as part of Alert History and may be helpful for future reference. While this is optional, the feature helps Financial Institutions to organize and manage the resolution of Alerts.</li> <li>Anyone Can Process – Alerts assigned to an individual may still be Approved or Canceled by anyone. Once an alert has been approved or canceled, it cannot be changed.</li> </ul>                                                                                                    |
|        | To indicate who is assigned to this order (someone with Alert Center access), do the following:                                                                                                    |
|        | <ol> <li>Click the 'Assign' link.</li> <li>Assigned To ; james Reassign ; assign ; as</li></ol> |
|        | * Assign Alert To:                                                                                                    |
|        | 3. Click 'Done' to complete the assignment.                                                                                                    |
|        | Alert Successfully Assigned                                                                                                    |
| Action | Allows you to approve, cancel, or place the order on hold for further investigation.                                                                                                    |

4. Click the 'View Details' link in the Order Information column. IResult: The Alert Details appear.]

| New Alerts Alerts (                                      | On Hold History                                                                                                    |                                                                                                    |                                                                                                    |                                                                                                    |                                     |
|----------------------------------------------------------|----------------------------------------------------------------------------------------------------|----------------------------------------------------------------------------------------------------|----------------------------------------------------------------------------------------------------|----------------------------------------------------------------------------------------------------|-------------------------------------|
| PREVIOUS ALERT                                           |                                                                                                    | Alert Deta                                                                                                    | uis<br>Use links to<br>The back a<br>are disable<br>application                                                                                                    | o navigate the Alert Center.<br>Ind forward browser buttons<br>d to ensure security of this                                                                                                    | NEXT ALERT                          |
| Account Informatio                                       | on                                                                                                    |                                                                                                    |                                                                                                    |                                                                                                    |                                     |
| Current<br>Account Number:<br>Routing Number:<br>Branch: | Previous                                                                                                    | Shipping Information Expected Ship Date: 08/19/2021 Shipping Method: Standard Ship To: Account Address For Express Shipping, please respond immediately. | Alert Information<br>Reason:<br>• Shipping to an alternal<br>• No Deluxe order histor<br>• Combination of risk far<br>Risk: High<br>Created Date:<br>08/17/2021<br>Expires:<br>45hours<br>Assigned To:<br>Alert is set to expire will<br>alert is not resolved by 5<br>time, it is Deluxe's policy<br>your behalf, based on e | ie address<br>ny for this account<br>clors identified<br>hin the number of hours indicated. If<br>rour institution within the specified<br>to approve or cancet the order on<br>stablished risk criteria. | Action<br>Approve<br>Cancel<br>Hold |
| Additional Informat                                      | tion                                                                                                    |                                                                                                    | Comments                                                                                                    | Financial Institution Use Only                                                                                                    | ADD COMMENT                         |
| Product<br>Imprint:<br>Category:<br>Retail               | Order<br>Order Number:<br>Placed By: Institution<br>Ordered By:<br>Method: OrderPro<br>Phone Number:<br>Date Ordered: 08/17/2021 |                                                                                                    | Please Note: Deluxe do<br>the information stored <i>in</i><br>Enter details that will ass<br>Date                                                                                                    | es NOT review the contents of this bo<br>this area.<br>Ist you in your alert investigation.<br>Comment                                                                                                    | x and will NOT be acting upon       |

NOTE: The 'Current' section shows information on the current order and the 'Previous' section shows information from the previous order, if applicable.

5. Review the 'Account Information' section (current order) and the 'Additional Information' section and compare it to the information in your Financial Institution's system.

NOTE: If desired, you can click 'Add Comment' on the right in the 'Additional Information' section, type details regarding your investigation, and click 'Add Comment'. IMPORTANT: The comments are for your use only and is not reviewed or acted on by Deluxe.

6. Locate situation in the following table and take the appropriate action. NOTE: For Express Shipping requests, please respond immediately.

| If you want to                                                                          | Details                                                                                                    |
|-----------------------------------------------------------------------------------------|----------------------------------------------------------------------------------------------------|
| Approve<br>order<br>(everything<br>matches<br>your records<br>regarding<br>the account) | <ol> <li>Click 'Approve' in the Action column on the Results Summary page or in the upper right<br/>Action section on the Alert Order Detail page.</li> <li>Action<br/>Action</li></ol>                                                                                                    |
|                                                                                         | <ol> <li>Type details regarding your investigation in the Comments field, if needed, click the 'Ship to Financial Instruction' checkbox (instead of the ship-to address on the original order in the alert detail), and click 'Approve Order'.</li> <li>IMPORTANT: The comments field is for your use only and is not reviewed or acted on by Deluxe.</li> </ol>           |
|                                                                                         | Approve Order<br>Comments:<br>Please Note - Deluxe does NOT review the contents of this box and will NOT be acting upon the information<br>stored <i>in this area</i> . Enter details that will assist you in your alert investigation.                                                                                                    |
|                                                                                         | Maximum 496 characters.  Ship to Financial Institution Note: By selecting Ship to Financial Institution, you agree to approve the order for shipment to your Financial Institution. To request other changes to an order call Deluxe at 1-800-316-7211 ext. 545224, or close window, click cance radio button, and enter a new order with required changes.  APPROVE ORDER |
|                                                                                         | 3. Click 'Done' on the success message to complete the approval.                                                                                                    |

#### ALERT CENTER CLIENT USER GUIDE

| If you want<br>to                                      | Details                                                                                                    |
|--------------------------------------------------------|----------------------------------------------------------------------------------------------------|
| Cancel<br>order<br>(does not<br>match your<br>records) | <ol> <li>Click 'Cancel' in the Action column on the Results Summary page or in the upper right<br/>Action section on the Alert Order Detail page</li> <li>Action</li> <li>Approve</li> <li>Cancel</li> <li>Hold</li> </ol>                                                                                                    |
|                                                        | <ul> <li>Select the cancel reason, type details regarding your investigation in the Comments field, and click 'Cancel Order'.</li> <li>IMPORTANT: The comments field is for your use only and is not reviewed or acted on by Deluxe.</li> </ul>                                                                                                    |
|                                                        | Cancel Order         *Required Field         Reason:         Unable to verify         Suspicious activity         Other         Comments:         Please Note - Deluxe does NOT review the contents of this box and will NOT be acting upon the information stored in this area. Enter details that will assist you in your alert investigation.         Address on order does not match our records         Maximum 457 characters. |
|                                                        | 3. Click 'Done' on the success message to complete the cancelation.                                                                                                    |

#### ALERT CENTER CLIENT USER GUIDE

| If you want<br>to                                        | Details                                                                                                    |  |  |  |  |  |  |  |  |
|----------------------------------------------------------|----------------------------------------------------------------------------------------------------|--|--|--|--|--|--|--|--|
| Place order                                              | NOTE: The 72-hour time clock keeps ticking even when an order is put on hold.                                                                                                    |  |  |  |  |  |  |  |  |
| (temporary<br>until you<br>complete<br>your<br>research) | Click 'Hold' in the Action column on the Results Summary page or in the upper right<br>Action section on the Alert Order Detail page.                                                                                                    |  |  |  |  |  |  |  |  |
|                                                          | 2. Type details to assist in your investigation in the Comments field and click 'Hold Alert'. IMPORTANT: The comments field is for your use only and is not reviewed or acted on by Deluxe.           Image: total order         Image: total order           Image: total order         Image: total order           Image: t                                                                                                    |  |  |  |  |  |  |  |  |
|                                                          | <ul> <li>Click 'Done' on the success message to complete the hold process.</li> <li>Hold Order</li> <li>Close</li> <li>Alert Successfully Put on Hold</li> <li>DONE</li> </ul>                                                                                                    |  |  |  |  |  |  |  |  |
|                                                          | <ul> <li>Somptote your rotation</li> <li>NOTE: For Express Shipping requests, please respond immediately.</li> <li>Return to the Alert Center before the 'Expires' time, search for the order by selecting the 'On Hold' View option and clicking 'Search Alerts', then either select 'Approve' or 'Cance for the order.</li> <li>Search &gt; Branch Results         New Alerts Alerts On Hold History     </li> <li>Search Criteria:         Rotuing Number:         1         Product Category:         Juse links to navigate the Alert Center. The back and forward browser buttons are disabled to ensure security of this application.     </li> <li>Approve, Cancel or place Alerts on Hold using the buttons in the Action column. Sort Alerts by clicking on the column name.         To request changes to an order call Delaxe at 1-800-316-7211 ext. 545224, or cancel order and re-enter a new order with changes.     </li> </ul>                                                                                                    |  |  |  |  |  |  |  |  |
|                                                          | Account name >     Heason >     Order information >     Expires >     To/Comment >     Action >       Image: State of the state of the state o |  |  |  |  |  |  |  |  |

### VIEW/DOWNLOAD ALERT CENTER HISTORY

The Alert Center History shows order that have been approved or canceled for 60 days.

To view Alert Center history (and download, if applicable), do the following:

- 1. Access the Alert Center.
- 2. Type/select the routing number (if needed), select 'History' in the View field, and click 'Search Alerts'.
- 3. View the Resolved Date, Resolution, Last Comment Entered, and click the 'View Details' link to view additional information, if desired.

NOTE: The Resolution column will show one of the following:

- Action by Financial Institution: 'Approved: Verified' or 'Canceled: Unable to verify'
- Auto-processed by Deluxe (72-hour alert expired): 'Approved: No Alert response' or 'Canceled: No Alert response'

| Search > Branch Results New Alerts Alerts On Hold History |                                     |                                                         |                     |                               |                                                   |                                                                              |                     |  |  |
|-----------------------------------------------------------|-------------------------------------|---------------------------------------------------------|---------------------|-------------------------------|---------------------------------------------------|------------------------------------------------------------------------------|---------------------|--|--|
| Approved o<br>Click Down                                  | r Canceled Aler<br>load Alert Histo | ts in past 60 days.<br>ry to download a 30 day <i>i</i> | Alert History file. | Use links to<br>disabled to e | navigate the Alert Cen<br>ensure security of this | ater. The back and forward browser buttons are<br>application.<br>DOW<br>ALE |                     |  |  |
| 19 Alerts four                                            | nd. Viewing 1 -19                   | of 19.                                                  |                     |                               |                                                   | Displa                                                                       | y Default Sorting 🕜 |  |  |
| Routing#><br>Branch#                                      | Account#>                           | Account Name >                                          | Created<br>Date >   | Resolved<br>Date >            | Resolution >                                      | Last Comment Entered >                                                       |                     |  |  |
| _                                                         |                                     | 100                                                     | 07/23/21            | 08/18/21                      | Approved:Verified                                 | test                                                                         | View Details        |  |  |
| -                                                         | -                                   | Sar                                                     | 07/23/21            | 08/10/21                      | Canceled:Unable to<br>verify                      | Cancelled                                                                    | View Details        |  |  |

- 4. Download Alert Center History, if desired, by doing the following:
  - a. Click the Download Alert History' button.

| Sear<br>New Aler         | ts Alerts O                         | anch Results<br>n Hold History                   |                    |                               |                                               |                                                           |                               |                   |
|--------------------------|-------------------------------------|--------------------------------------------------|--------------------|-------------------------------|-----------------------------------------------|-----------------------------------------------------------|-------------------------------|-------------------|
| Approved o<br>Click Down | r Canceled Aler<br>load Alert Histo | ts in past 60 days.<br>ry to download a 30 day A | Vert History file. | Use links to<br>disabled to e | navigate the Alert C<br>ensure security of th | enter. The back and forward browser I<br>his application. | Douttons are<br>DOWN<br>ALERT | LOAD              |
| 19 Alerts fou            | nd. Viewing 1 -19                   | of 19.                                           |                    |                               |                                               |                                                           | Display D                     | Default Sorting 🔞 |
| Routing#><br>Branch#     | Account#>                           | Account Name >                                   | Created<br>Date >  | Resolved<br>Date >            | Resolution >                                  | Last Comment Entered >                                    |                               |                   |

#### [Result: The Download Alert History screen appears.]

| ownload History                        |        | Close      |
|----------------------------------------|--------|------------|
| Download Alert H                       | istory |            |
| *Created Date Range:<br>Start:<br>End: |        |            |
| *Format:<br>• PDF<br>· EXCEL           |        | DOWNLOAD 🔿 |

b. Complete the fields using the following table.

| •                                    |                                                                                                    |
|--------------------------------------|----------------------------------------------------------------------------------------------------|
| Field                                | Details                                                                                                    |
| Created Date<br>Range<br>(Start/End) | Click the calendar and click the desired start date and end date for the search range.<br>NOTE: History is available for the previous 60 days; however, you can search for a maximum of 30 days at a time.<br>Ex: 07/01/21 – 07/30/21<br><b>Download Alert History</b><br>*Required Fields<br>*Created Date Range:<br>Start:<br>07/01/21<br>End:<br>*Format:<br>*Format |
|                                      | Colort the desired file formet (DDE on Event)                                                                                                    |
| Format                               | Select the desired file format (PDF or EXCE).<br>NOTE: If Excel is selected, also select the fields to be included.                                                                                                    |

- c. Click 'Download' on the right.
- d. Click 'Open' to view the file or click 'Save' and follow the prompts to save it to a desired location. NOTE: The open and save functionality may function differently based on your operating system and version.

| Do you want to open or save DownloadAlertHistory.xls (14.0 KB) from alertcenter.uat.deluxe.com? | Open | Save 🔻 | Cancel | × |
|-------------------------------------------------------------------------------------------------|------|--------|--------|---|
|                                                                                                 |      |        |        |   |